# Instructivo para el ingreso en el rol de consulta de los resultados de la apreciación de la docencia por parte de los estudiantes en el sistema "DEJA TU HUELLA".

Centro de Enseñanza, Aprendizaje y Trayectoria Profesoral

C€∧P

¿Cómo ingresar a la plataforma Deja Tu Huella para consultar los resultados de la apreciación de los estudiantes y de la evaluación integral de los profesores(as) de mi unidad/ área? ...Sigue estos pasos...

Paso 1: Ingrese al siguiente enlace: <u>https://sgi.urosario.edu.co</u>

Dirección

Académica

Paso 2: Presione el botón Office 365

Universidad del

Rosario

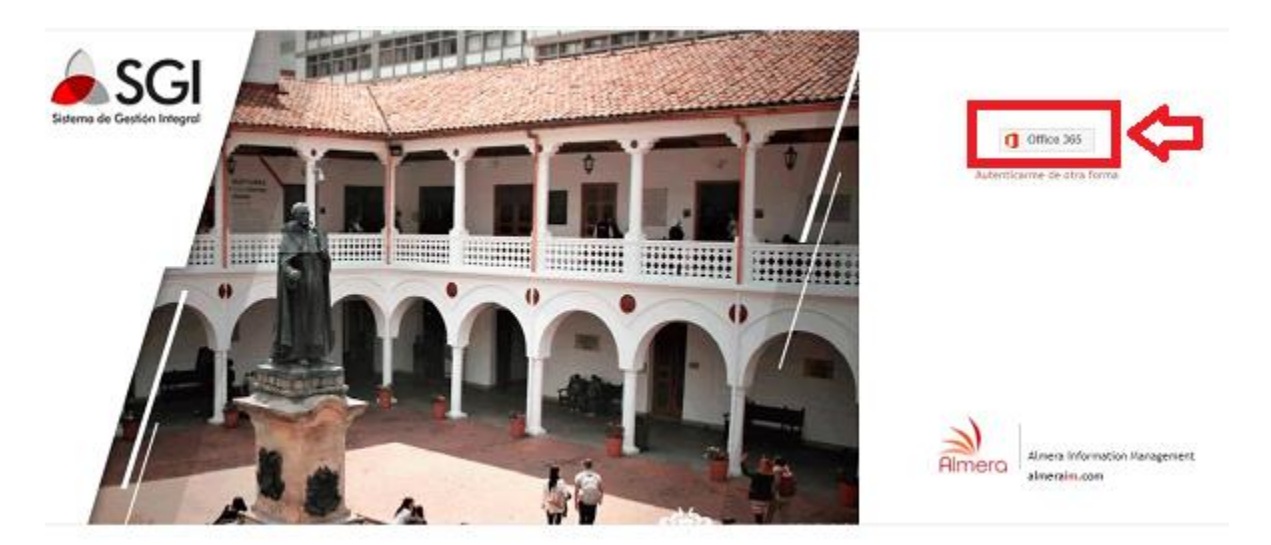

Paso 3: Ingrese con su cuenta institucional y digite su contraseña. Por ejemplo:

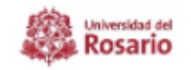

← dianacarolina.garcia@urosario.edu.co

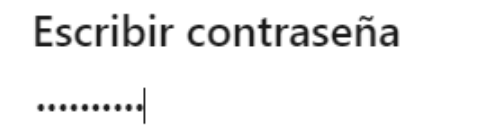

He olvidado mi contraseña

Iniciar sesión

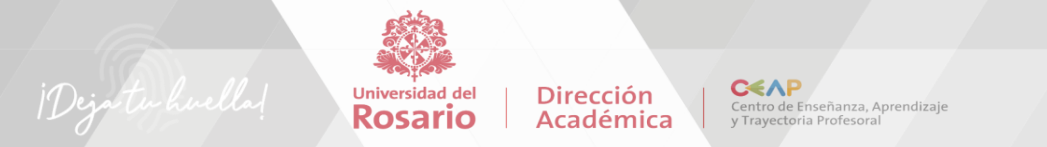

**Paso 4:** Una vez autenticado (a) el sistema le conducirá al home, selecciona "Deja tu huella - Evaluación integral de profesores".

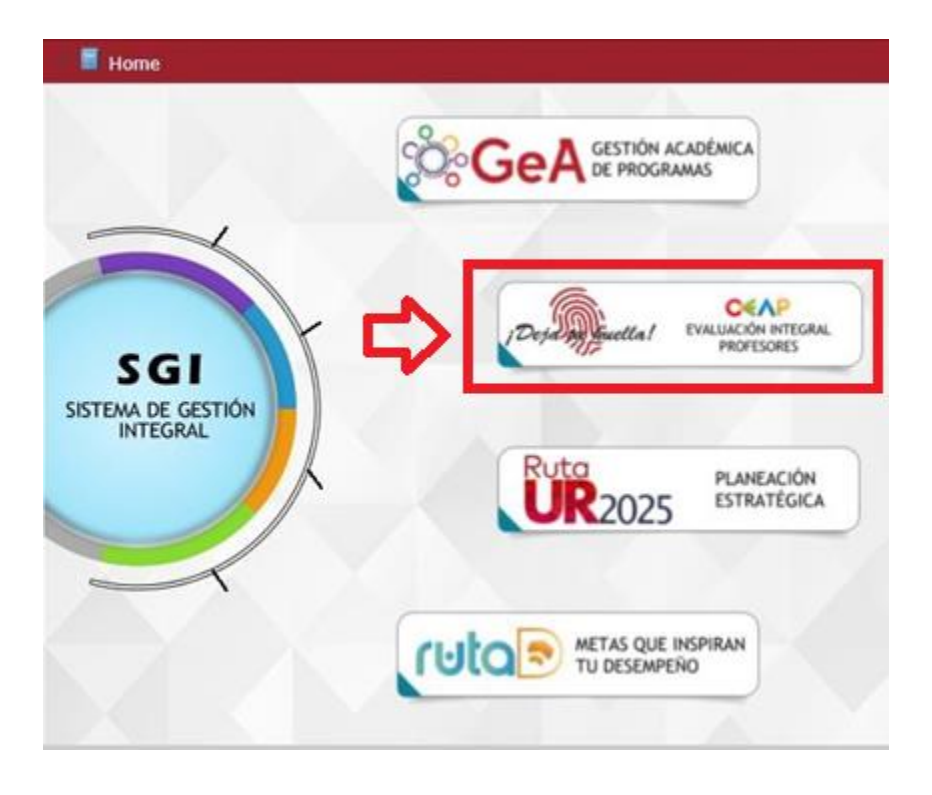

Paso 4: Oprime el botón verde "Consulta y Administración de encuestas"

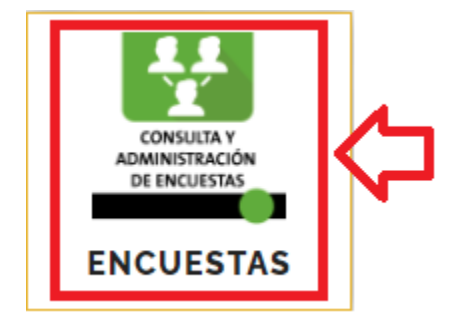

También, puede ingresar a las encuestas y a los diferentes niveles de formación, de una más rápida: En el menú al lado izquierdo en "Plan individual" en la carpeta "encuestas" hacer clic sobre "+" y selecciona la carpeta "Evaluación Integral" y hace clic sobre el nivel de formación que desea consultar los resultados.

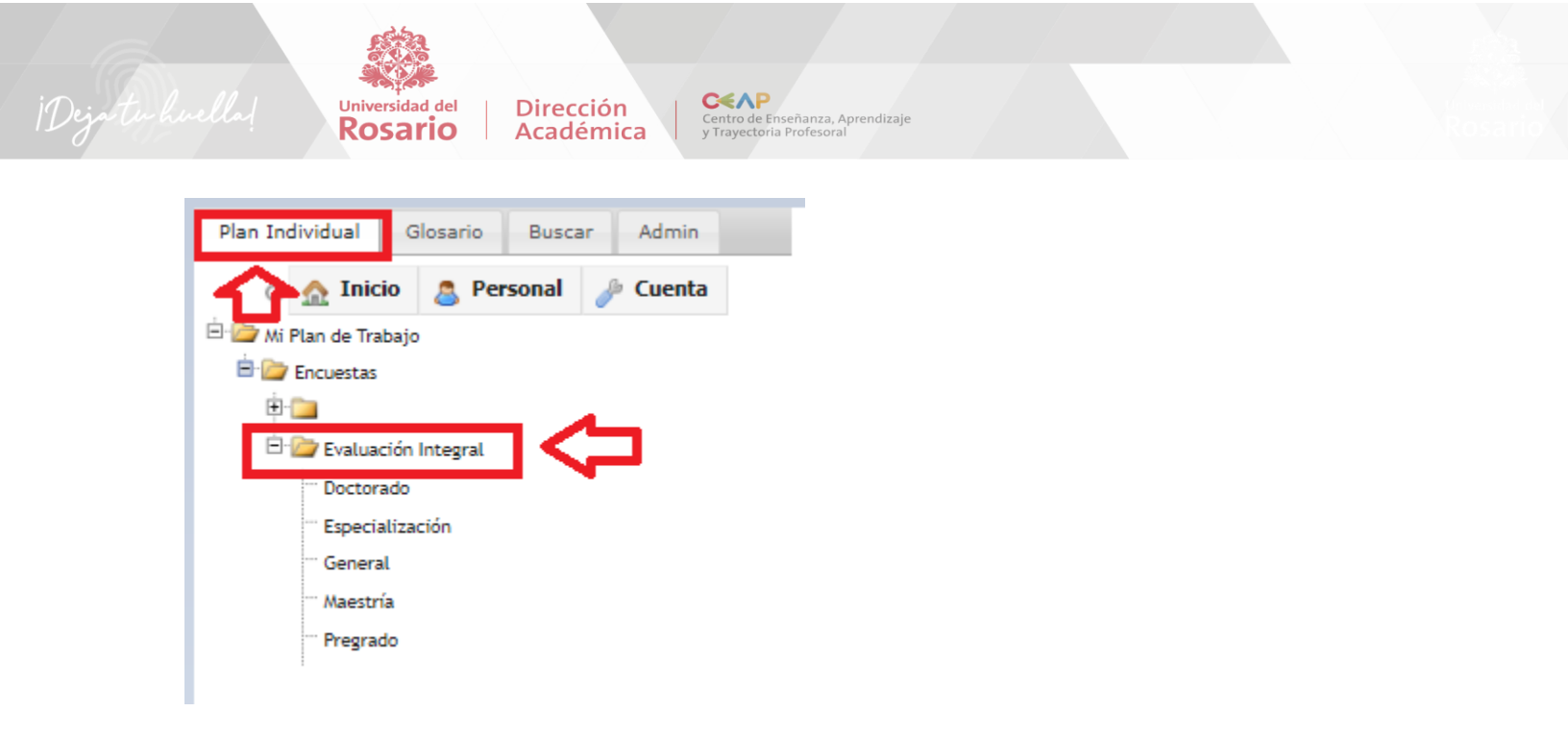

**Paso 5:** Después de haber seleccionado el nivel de formación se le habilitarán varias pestañas y allí encontrará:

**MUESTRAS:** Visualizará las muestras que se extraen desde el sistema académico universitas XXI y que se crearon en el sistema (si es de posgrado el administrador de unidad podrá seleccionar y editar las fechas de inicio y fin de las encuestas de apreciación de la docencia y si es de pregrado desde el CEAP se administrará las fechas de estas muestras de acuerdo al calendario académico).

| va <mark>mues</mark> tra | 🚨 Editar encuesta 🛛 Tabi                        | ulación    |                                                                   |                                               |                             |                                 |                               |                                 | 🔍 Filtrar   |
|--------------------------|-------------------------------------------------|------------|-------------------------------------------------------------------|-----------------------------------------------|-----------------------------|---------------------------------|-------------------------------|---------------------------------|-------------|
| estras                   | Istadísticas Métricas<br>antitativos Resultados | Pendientes | por responder Participación                                       | por número de asignaturas                     | Participación por número    | de profesores Participación por | estudiantes Resultados (      | enteos Participación por númer  | o de encues |
| Muestras s<br>olumnas    | seleccionadas Mostrar 20 registros              |            | ~                                                                 |                                               |                             |                                 |                               |                                 |             |
| Π,                       | Usuario 🕴                                       | Fecha 💠    | ENCUESTA                                                          | Unidad                                        | Área                        | Nombres                         | TIPO_PROFESOR                 | CATEGORIA                       | Estado      |
|                          |                                                 | 2021-11-17 | 2021-2S-DISCAPACIDAD Y<br>SOCIEDAD-GARZON DIAZ<br>KARIM DEL ROCIO | ESCUELA DE MEDICINA Y<br>CIENCIAS DE LA SALUD | ÁREA TERAPIA<br>OCUPACIONAL | GARZON DIAZ KARIM DEL<br>ROCIO  | PROFESOR CARRERA<br>ACADEMICA | PROFESOR ASOCIADO DE<br>CARRERA | Abierta     |
|                          |                                                 | 2021-11-17 | 2021-2S-DISCAPACIDAD Y<br>SOCIEDAD-GARZON DIAZ<br>KARIM DEL ROCIO | ESCUELÀ DE MEDICINA Y<br>CIENCIAS DE LA SALUD | ÁREA TERAPIA<br>OCUPACIONAL | GARZON DIAZ KARIM DEL<br>ROCIO  | PROFESOR CARRERA<br>ACADEMICA | PROFESOR ASOCIADO DE<br>CARRERA | Abierta     |
|                          |                                                 | 2021-11-17 | 2021-2S-DISCAPACIDAD Y<br>SOCIEDAD-GARZON DIAZ<br>KARIM DEL ROCIO | ESCUELA DE MEDICINA Y<br>CIENCIAS DE LA SALUD | ÀREA TERAPIA<br>OCUPACIONAL | GARZON DIAZ KARIM DEL<br>ROCIO  | PROFESOR CARRERA<br>ACADEMICA | PROFESOR ASOCIADO DE<br>CARRERA | Abierta     |
|                          |                                                 | 2021-11-17 | 2021-2S-DISCAPACIDAD Y<br>SOCIEDAD-GARZON DIAZ<br>KARIM DEL ROCIO | ESCUELA DE MEDICINA Y<br>CIENCIAS DE LA SALUD | ÁREA TERAPIA<br>OCUPACIONAL | GARZON DIAZ KARIM DEL<br>ROCIO  | PROFESOR CARRERA<br>ACADEMICA | PROFESOR ASOCIADO DE<br>CARRERA | Abierta     |
|                          |                                                 | 2021-11-17 | 2021-2S-DISCAPACIDAD Y<br>SOCIEDAD-GARZON DIAZ                    | ESCUELA DE MEDICINA Y<br>CIENCIAS DE LA SALUD | ÂREA TERAPIA<br>OCUPACIONAL | GARZON DIAZ KARIM DEL<br>ROCIO  | PROFESOR CARRERA<br>ACADEMICA | PROFESOR ASOCIADO DE<br>CARRERA | Abierta     |

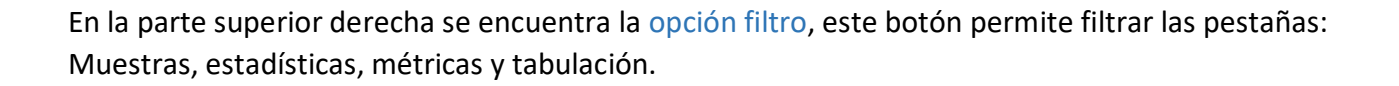

Centro de Enseñanza, Aprendizaje y Trayectoria Profesoral

C€∧P

Dirección

Académica

Adicional, encontrará el icono Excel, esta opción descarga la información que visualiza en la pestaña muestras.

En el icono PDF: permite visualizar el formato de las preguntas del formulario que se le habilitó a los estudiantes.

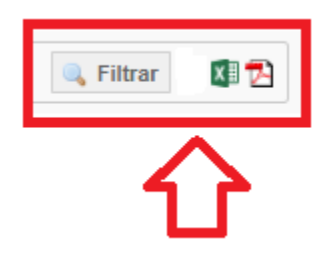

Universidad del

Rosario

**ESTADÍSTICAS:** Durante el proceso de apreciación de los estudiantes y al final del mismo podrá visualizar la participación de los estudiantes, Este gráfico muestra el número y porcentaje de encuestas que se crearon y cuales estás abiertas o cerradas, y puede hacer uso del filtro.

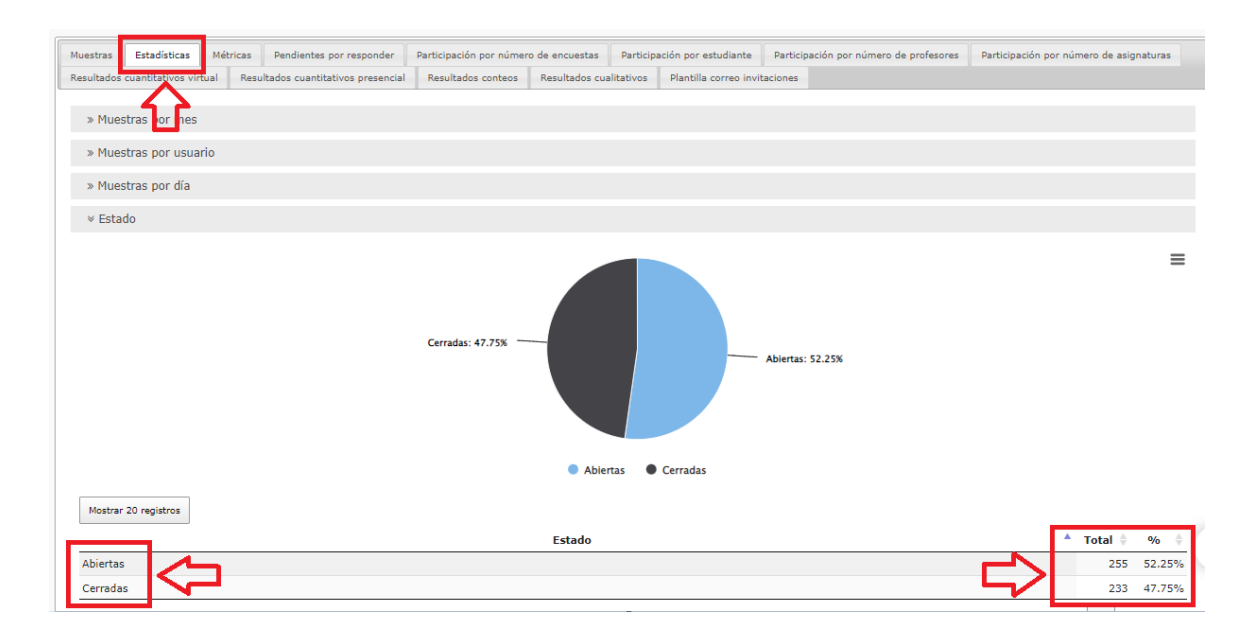

**MÉTRICAS:** Presenta los promedios generales de la apreciación de los estudiantes en cada uno de los profesores (as) y por las 4 dimensiones. Permite diferentes filtros y descargar.

Centro de Enseñanza, Aprendizaje y Trayectoria Profesoral

C€∧P

Dirección

Académica

Universidad del

Rosario

| uestras                                        | Estadísticas                                                                                               | Métricas                                                   | Pendientes por responder         | Participación por númer | ro de encuestas | Participación por estudiante  | Participac | tión por número de profe                  | sores Participación por i                    | número de asignaturas                        |
|------------------------------------------------|----------------------------------------------------------------------------------------------------|------------------------------------------------------------|----------------------------------|-------------------------|-----------------|-------------------------------|------------|-------------------------------------------|----------------------------------------------|----------------------------------------------|
| esultados                                      | cuantitativos virtu                                                                                        | ial Resi                                                   | ultados cuantitativos presencial | Resultados conteos      | Resultados cua  | litativos Plantilla correo in | vitaciones |                                           |                                              |                                              |
|                                                | Calificador C                                                                                              | Drientaciór<br>selecciona                                  | del aprendizaje especializac     | ión presencial 🗸        | Į               |                               |            |                                           |                                              |                                              |
| Columnas                                       | s Mostrar 20 re                                                                                            | gistros                                                    | Descargar                        | <b>1</b>                | r –             |                               |            |                                           | Buscar: [                                    |                                              |
|                                                |                                                                                                    |                                                            |                                  | Unidad                  |                 |                               |            | <b>₩</b> #                                | Promedio 🌢                                   | Mediana 💧                                    |
|                                                |                                                                                                    |                                                            |                                  |                         |                 |                               |            |                                           | Tromedio                                     | riculatia                                    |
| ESCUEL                                         | LA DE ADMINIST                                                                                             | RACIÓN                                                     | U                                |                         |                 |                               |            | 4889                                      | 4.64                                         | 5.00                                         |
| ESCUEL<br>ESCUEL                               | LA DE ADMINIST<br>LA DE CIENCIAS                                                                           | RACIÓN<br>HUMANAS                                          | U                                |                         |                 |                               |            | 4889                                      | 4.64                                         | 5.00                                         |
| ESCUEL<br>ESCUEL<br>ESCUEL                     | LA DE ADMINIST<br>LA DE CIENCIAS<br>LA DE MEDICINA                                                         | RACIÓN<br>HUMANAS<br>Y CIENCI/                             | AS DE LA SALUD                   |                         |                 |                               |            | 4889<br>282<br>2232                       | 4.64<br>4.67<br>4.68                         | 5.00<br>5.00<br>5.00                         |
| ESCUEL<br>ESCUEL<br>ESCUEL<br>FACULT           | LA DE ADMINIST<br>LA DE CIENCIAS<br>LA DE MEDICINA<br>TAD DE ECONOMÍ                                       | RACIÓN<br>HUMANAS<br>Y CIENCI/                             | AS DE LA SALUD                   |                         |                 |                               |            | 4889<br>282<br>2232<br>488                | 4.64<br>4.67<br>4.68<br>4.62                 | 5.00<br>5.00<br>5.00<br>5.00                 |
| ESCUEL<br>ESCUEL<br>FACULT<br>FACULT           | LA DE ADMINIST<br>LA DE CIENCIAS<br>LA DE MEDICINA<br>TAD DE ECONOMÍ<br>TAD DE ESTUDIO:                    | RACIÓN<br>HUMANAS<br>Y CIENCI<br>A<br>S INTERNA            | AS DE LA SALUD                   | BANOS                   |                 |                               |            | 4889<br>282<br>2232<br>488<br>116         | 4.64<br>4.67<br>4.68<br>4.62<br>4.76         | 5.00<br>5.00<br>5.00<br>5.00<br>5.00         |
| ESCUEL<br>ESCUEL<br>FACULT<br>FACULT<br>FACULT | LA DE ADMINIST<br>LA DE CIENCIAS<br>LA DE MEDICINA<br>TAD DE ECONOMÍ<br>TAD DE ESTUDIO:<br>TAD DE JURISPRU | RACIÓN<br>HUMANAS<br>Y CIENCI<br>A<br>S INTERNA<br>IDENCIA | AS DE LA SALUD                   | BANOS                   |                 |                               |            | 4889<br>282<br>2232<br>488<br>116<br>7639 | 4.64<br>4.67<br>4.68<br>4.62<br>4.76<br>4.52 | 5.00<br>5.00<br>5.00<br>5.00<br>5.00<br>5.00 |

Si desea ver la información de la tabla en gráfico selecciona el icono gráfico habilita la siguiente ventana emergente.

y de inmediato se le

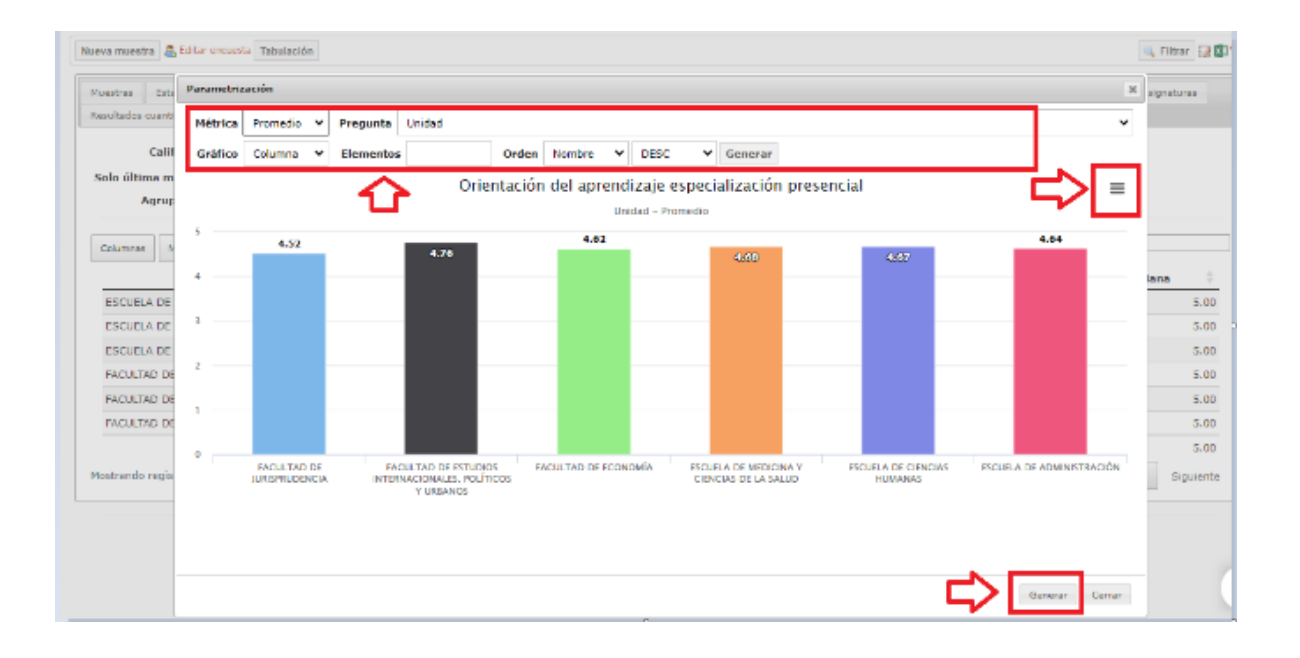

# Pestaña participación por número de asignaturas:

Dirección

Académica

Universidad del

Rosario

Presenta la información de las asignaturas evaluadas o no evaluadas por los estudiantes, en la cual, si al menos un estudiante diligencia una encuesta para la asignatura, esta cambia de estado y pasa de *Potenciales* a *Evaluadas*.

Centro de Enseñanza, Aprendizaje v Travectoria Profesoral

Cada reporte y como fueron hechos a la medida, estos tienen la funcionalidad de utilizar filtros personalizados y cuentan con el icono Excel para descargar esta información en dicho formato.

C€∧P

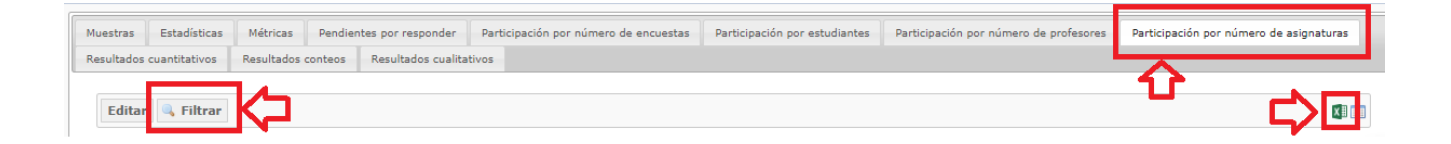

#### Pestaña participación por número de profesores:

Presenta la información en cuanto a los profesores(as) evaluados o no evaluados por los estudiantes, en la cual si al menos uno de ellos diligencia una encuesta del profesor, cambia de estado y pasa de *Potenciales* a *Evaluadas*. Tiene la funcionalidad de utilizar filtros para ver el número de registros en pantalla así como de descargar los reportes en Excel y visualizar más o menos columnas de datos en la pantalla.

| C 💁 Inicio 🤰 Personal 🥜 Cuenta<br>Mi Plan de Trabajo<br>Circuestas | Muestras Estadis<br>Resultados conteos | ticas Métricas Pendientes por respond<br>Participación por número de encuestas | er Participación por número de asignaturas<br>Resultados cuantitativos Resultados cualita | ticipacia por número de profesores | rticipación por estudiantes |            |
|--------------------------------------------------------------------|----------------------------------------|--------------------------------------------------------------------------------|-------------------------------------------------------------------------------------------|------------------------------------|-----------------------------|------------|
| Apreciación docente     Pregrado     Pione Progrado                | Editar 🔩 Fil                           | trar                                                                           |                                                                                           |                                    |                             | K)         |
| P Tràmites 2 Creación de programa                                  | Columnas Most Periodo                  | Trar 15 registros                                                              | Área                                                                                      | Potenciales                        | Evaluadas                   | Porcentaje |
|                                                                    | 2021-25                                | ESCUELA DE ADMINISTRACIÓN                                                      | ÁREA ADMINISTRACIÓN DE<br>EMPRESAS                                                        | 71                                 | 71                          | 100,00%    |
|                                                                    | 2021-25                                | ESCUELA DE ADMINISTRACIÓN                                                      | ÁREA ADMINISTRACIÓN DE<br>NEGOCIOS INTERNACIONALES                                        | 33                                 | 33                          | 100,00%    |
|                                                                    | 2021-25                                | ESCUELA DE ADMINISTRACIÓN                                                      | ÁREA ADMINISTRACIÓN EN<br>LOGÍSTICA Y PRODUCCIÓN                                          | 25                                 | 25                          | 100,00%    |
|                                                                    | 2021-25                                | ESCUELA DE ADMINISTRACIÓN                                                      | ÁREA MARKETING Y NEGOCIOS<br>DIGITALES                                                    | 56                                 | 55                          | 98,21%     |
|                                                                    | Mostrando registro                     | s del 1 al 4 de un total de 4 registros                                        |                                                                                           |                                    | Anterior 1                  | Siguiente  |
|                                                                    |                                        |                                                                                | Universidad del Rosari<br>Almera - Sistema De Gestión                                     | o<br>Integral                      |                             |            |

# Participación por número de estudiantes:

Presenta la información en cuanto a los (las) estudiantes que han diligenciado al menos una encuesta de todas las asignadas. En la cual si el (la) estudiante diligencia al menos una encuesta, esta cambia de estado y pasa de *Totales* a *Cerradas*. Tiene la funcionalidad de utilizar filtros

para ver el número de registros en pantalla así como de descargar los reportes en Excel y visualizar más o menos columnas de datos en pantalla.

C€∧P

Centro de Enseñanza, Aprendizaje y Trayectoria Profesoral

Dirección

Académica

| Ian Individual Glosario Buscar |                              |                                |                                             |                                                                                 |                                       |                               | al cancer into the |
|--------------------------------|------------------------------|--------------------------------|---------------------------------------------|---------------------------------------------------------------------------------|---------------------------------------|-------------------------------|--------------------|
| 🖒 👧 Inicio 🧕 Personal 🥜 Cuenta | Muestras Estadísticas M      | tétricas Pendientes por respor | der Participación por nún                   | nero de asignaturas                                                             | articipación por número de profesores | Participación por estudiantes |                    |
| Propertas                      | Resultados conteos Particip  | ación por número de encuestas  | Resultados cuantitativos                    | Resultados cualitativos                                                         |                                       |                               |                    |
| Apreclación docente            | Editar 🔍 Filtrar             |                                |                                             |                                                                                 |                                       |                               | Ø                  |
| PIDDs<br>Trámites              | Columnas Mostrar 15 regi     | istros                         |                                             |                                                                                 |                                       |                               |                    |
| 2. Creación de programa        | Tipo                         | * Periodo                      | Área                                        |                                                                                 | Total 🕴                               | Cerradas                      | Porcentaje         |
|                                | 1 - Institucional            | 2021-25                        | Institucional                               |                                                                                 | 8.514                                 | 4.542                         | 53,35%             |
|                                | 2 - Unidad                   | 2021-25                        | ESCUELA DE ADMINISTR                        | RACIÓN                                                                          | 1.692                                 | 1.231                         | 72,75%             |
|                                | 3 - Área                     | 2021-25                        | ÁREA MARKETING Y NEO<br>DIGITALES           | SOCIOS                                                                          | 1.227                                 | 856                           | 69,76%             |
|                                | 3 - Área                     | 2021-25                        | ÁREA ADMINISTRACIÓN<br>NEGOCIOS INTERNACIO  | I DE<br>INALES                                                                  | 744                                   | 431                           | 57,93%             |
|                                | 3 - Área                     | 2021-25                        | ÁREA ADMINISTRACIÓN<br>LOGÍSTICA Y PRODUCCI | I EN<br>IÓN                                                                     | 335                                   | 198                           | 59,10%             |
|                                | 3 - Área                     | 2021-25                        | ÁREA ADMINISTRACIÓN<br>EMPRESAS             | DE                                                                              | 1.216                                 | 715                           | 58,80%             |
|                                | Mostrando registros del 1 al | 6 de un total de 6 registros   |                                             |                                                                                 |                                       | Anterior 1                    | Siguiente          |
|                                |                              |                                | U<br>Almera<br>20                           | iniversidad del Rosario<br>- Sistema De Gestión Integ<br>121 - Bogotà, Colombia | rat                                   |                               |                    |

#### **REPORTE PARTICIPACIÓN POR NO. ENCUESTAS**

Universidad del

Rosario

Presenta la información en cuanto al número de encuestas que han diligenciado los (las) estudiantes. En la cual si el (la) estudiante diligencia al menos una encuesta, esta cambia de estado y pasa de *Potenciales a Cerradas*. Tiene la funcionalidad de utilizar filtros para ver el número de registros en pantalla así como de descargar los reportes en Excel y visualizar más o menos columnas de datos en pantalla.

| C m Inicio a Personal / Cuenca  | Muestras E     | stadistica                  | Paullantes assessmenter P    | articipación por número de asignaturas                | Participación por número de profesores | Participación por estudiantes |            |
|---------------------------------|----------------|-----------------------------|------------------------------|-------------------------------------------------------|----------------------------------------|-------------------------------|------------|
| Mi Plan de Trabajo<br>Encuestas | Resultados con | teos Participación por r    | número de encuestas desulta  | dos cuantitativos Resultados cualitat                 | vos                                    |                               |            |
| Pregrado                        | Editar         | 🖡 Filtrar                   |                              |                                                       |                                        |                               | Ø          |
| Trámites                        | Columnas       | Mostrar 15 registros        |                              |                                                       |                                        | _                             |            |
| 2. Creación de programa         | Tipo           | Periodo                     | Unidad                       | Área                                                  | Potenciales                            | Participación                 | Porcentaje |
|                                 | Área           | 2021-25                     | ESCUELA DE<br>ADMINISTRACIÓN | ÁREA ADMINISTRACIÓN DE<br>EMPRESAS                    | 20 <b>£</b> 5                          | 1089                          | 52,74%     |
|                                 | Área           | 2021-25                     | ESCUELA DE<br>ADMINISTRACIÓN | ÁREA ADMINISTRACIÓN DE<br>NEGOCIOS<br>INTERNACIONALES | 1098                                   | 598                           | 54,46%     |
|                                 | Área           | 2021-25                     | ESCUELA DE<br>ADMINISTRACIÓN | ÁREA ADMINISTRACIÓN EN<br>LOGÍSTICA Y PRODUCCIÓN      | 493                                    | 281                           | 57,00%     |
|                                 | Área           | 2021-25                     | ESCUELA DE<br>ADMINISTRACIÓN | ÁREA MARKETING Y<br>NEGOCIOS DIGITALES                | 2322                                   | 1460                          | 62,88%     |
|                                 | Unidad         | 2021-25                     | ESCUELA DE<br>ADMINISTRACIÓN |                                                       | 5978                                   | 3428                          | 57,34%     |
|                                 | Mostrando reg  | jistros del 1 al 5 de un to | otal de 5 registros          |                                                       |                                        | Anterior 1                    | Siguiente  |

# **REPORTE RESULTADOS CUANTITATIVOS**

Dirección

Académica

Universidad del

Rosario

Visualiza los promedios obtenidos por los y las profesoras en las asignaturas, el número de estudiantes del curso y de aquellos (as) que contestaron la encuesta así como el porcentaje. Tiene la funcionalidad de utilizar filtros, descargar el formulario que se aplicó (pregrado, posgrado) y de descargar el reporte en excel.

Centro de Enseñanza, Aprendizaje y Trayectoria Profesoral

C€∧P

| Universidad del Rosario                                                                                                    | Editar     | 🔍 Filtrar                    |                                               |                  |                                                  |       |           |             |                                         |                                        |                                            |                   |
|----------------------------------------------------------------------------------------------------|------------|------------------------------|-----------------------------------------------|------------------|--------------------------------------------------|-------|-----------|-------------|-----------------------------------------|----------------------------------------|--------------------------------------------|-------------------|
| Plan Individual Glosario Buscar<br>C 👧 Inicio a Personal 🎤 Cuenta                                                                                                    | Columnas   | Mostrar 15 registro          | 05                                            |                  |                                                  |       |           |             |                                         |                                        | fer formulario pregr.                      | rado              |
| Se of Strates Trabajo     Second Strates     Second Strates     S | Periodo 🌢  | Unidad                       | Área Idioma                                   | Id<br>asignatura | Asignatura                                       | Grupo | Actividad | Id_profesor | Profesor                                | Nro.<br>estudiantes<br>en el<br>cursos | Nro.<br>estudiantes<br>que<br>respondieron | Porce<br>particip |
|                                                                                                    | 2021-25    | ESCUELA DE<br>ADMINISTRACIÓN | ÁREA<br>ADMINISTRACIÓN Español<br>DE EMPRESAS | 10810002         | CONTABILIDAD<br>PARA LA TOMA<br>DE<br>DECISIONES | 2     | TEORICA   | 79655485    | RODRIGUEZ<br>CAÑAS<br>GONZALO<br>ANDRES |                                        | 7                                          | 6                 |
|                                                                                                    | 2021-25    | ESCUELA DE<br>ADMINISTRACIÓN | ÁREA<br>ADMINISTRACIÓN Español<br>DE EMPRESAS | 10810002         | CONTABILIDAD<br>PARA LA TOMA<br>DE<br>DECISIONES | 3     | TEORICA   | 19479963    | BALLEN<br>GARAVITO<br>EFREN             |                                        | 7                                          | 4                 |
|                                                                                                    | 2021-25    | ESCUELA DE<br>ADMINISTRACIÓN | ÁREA<br>ADMINISTRACIÓN Español<br>DE EMPRESAS | 10810002         | CONTABILIDAD<br>PARA LA TOMA<br>DE<br>DECISIONES | 4     | TEORICA   | 19479963    | BALLEN<br>GARAVITO<br>EFREN             | 1                                      | 0                                          | 6                 |
| https://www.committee.com/committee.com/committee.com/committee.com/committee.com/committee.com/committee.com/c                                                                                                    | Quantiza ( | ESCUELA DE                   | ÁREA                                          | ta 2 10002       | CONTABILIDAD<br>PARA LA TOMA                     | c     | TEODICA   | 10470067    | BALLEN                                  | ,                                      | 2                                          | •                 |

# **REPORTE RESULTADOS CUALITATIVOS**

Presenta para los profesores (as) de la unidad, los resultados textuales por cada una de las preguntas abiertas que los estudiantes registran en sus encuestas. Tiene la funcionalidad de descargar el reporte en Excel, usar filtros, mostrar más o menos registros y columnas de datos en pantalla.

| Universidad del Rosario               |                                                                                                    |                                                                       |
|---------------------------------------|----------------------------------------------------------------------------------------------------|-----------------------------------------------------------------------|
| Nan Individual Glosario Buscar        | Tabulación                                                                                                    | 🔍 Filtrar 🔣 🔁                                                         |
| 🖒 🏡 Inicio 💈 Personal 🥜 Cuenta        | Muestras Estadísticas Métricas Pendientes por responder Participación por número de asignaturas Participación por número de profesores Participación por                                                   | restudiantes                                                          |
| 🗁 Mi Plan de Trabajo<br>🗄 🎯 Encuestas | Resultados conteos Participación por número de encuestas Resultados cuantitativos Resultados cualitativos                                                                                                  |                                                                       |
| E 🗁 Apreciación docente               | Editar 🔍 Filtrar                                                                                                    | 0                                                                     |
| E DIDS                                |                                                                                                    | Ver formularin pregrado                                               |
| 🕀 🧰 2. Creación de programa           | Columnas Mostrar 13 registros                                                                                                    |                                                                       |
|                                       | Justifica la Aqué<br>Periodo <sup>6</sup> Unidad Area 11d_asignatura Asignatura Grupo Actividad 1d_profesor Profesor di didago<br>formativo profe                                                          | ¿Qué<br>aspectos<br>cas de consideras R<br>mejorar tu<br>profesor(a)? |
|                                       | ÁREA ES<br>2021-25 ARACITING ADMINISTRACIÓN CASTILLO COPECTO PERO<br>ADMINISTRACIÓN PEN UN CONTEXTO I TEORICA 1020762871 (ASTILLO COPECTO PENO<br>ADMINISTRACIÓN REGOCIOS GLOBAL DAVID clases<br>DIGITALES | una<br>na muy<br>i en sus<br>s                                        |
|                                       | AREA SHAZAR<br>SHAZAR<br>ESCUELA DE MARKETING ADMINISTRACIÓN TEOBICA 102072/827<br>VIGNITION EN UN CANTERED 2 TEOBICA 102072/827                                                                           |                                                                       |

#### FUNCIONALIDAD ENLACE VER CUESTIONARIO

Dirección

Académica

Universidad del

Rosario

Permite visualizar y descargar la encuesta que se aplica entre los estudiantes (segmentado por niveles de formación) para que sirva de guía en la lectura y el análisis de los datos que aparecen en los reportes.

Centro de Enseñanza, Aprendizaje y Trayectoria Profesoral

C€∧P

| Nuevoformulario20212pregradoparaprofesores.pdf                                               | 1 / 3   - 80% +   🗄 🔊                                                                                                    | ± 🖶 🗄 |
|----------------------------------------------------------------------------------------------|----------------------------------------------------------------------------------------------------|-------|
| Universidad del<br>Rosario                                                                   | Dirección<br>Académica Contratoria Apreliage                                                                                                    |       |
|                                                                                              | FORMULARIO DE PREGRADO                                                                                                    |       |
| Para la Univ<br>aprendizaje<br>tanto en el el<br>estrategia H<br>aprendizaje<br>sinceridad y | ersidad del Rosario es muy importante conocer tu percepción sobre el avance en tu<br>las reflexiones acerca del rol que tú y tus profesores (as) han asumido en este semestre<br>esarrollo de las classe presenciales como en modalidad de classe en acceso remoto o en<br>flex. Esta encuesta es anónima y confidencial y tus respuestas estarán destinadas a nuestro<br>olectivo. Te pedimos que al momento de contestar las preguntas lo hagas con claridad,<br>sertividad. |       |
| SOBRE LA EX                                                                                  | PERIENCIA GLOBAL DEL CURSO                                                                                                    |       |
| Teniendo en<br>que incluya<br>preguntas:                                                     | cuenta lo desarrollado a lo largo de todo el semestre o módulo, y con una mirada integral<br>as c <b>lases presenciales, en acceso remoto o en estrategia Hyflex</b> , contesta las siguientes                                                                                                    |       |
| 📕 Si el<br>consideras q                                                                      | profesor(a) realizó el diálogo formativo de la 4ª a la 6ª semana ¿Justifica tu respuesta si<br>e este diálogo contribuyó o no al cumplimiento de los resultados de aprendizaje?*                                                                                                    |       |
| 1. En una e<br>relaciona<br>decimale                                                         | scala de 1 a 5, en la que 1 es la menor y 5 la mayor opción, valora los siguientes aspectos<br>dos <b>con el rol de tu profesor(a)</b> y sus aportes a tu proceso de aprendizaje (puedes registrar<br>s):                                                                                                    |       |
|                                                                                              | APRECIACIÓN DE LA DOCENCIA                                                                                                    |       |
|                                                                                              | El profesor/ La profesora:                                                                                                    |       |
| Orientació                                                                                   | <ol> <li>Aplicó metodologías y estrategias que me motivaron a aprender y que me retan a<br/>seguir aprendiendo / investigando.*</li> </ol>                                                                                                    |       |
| aprendi                                                                                      | aje 2. Promovió mi pensamiento crítico, analítico o creativo.*<br>2. Briedó anavier para veloca dudar o paraliza tomas *                                                                                                    |       |

# PESTAÑA TABULACIÓN

| eva muestra 🛽 🤱 Editar enc | ta Tabulación |               |                                         |                                        |                               |                    | 🔍 Filtrar 🛃                           |
|----------------------------|---------------|---------------|-----------------------------------------|----------------------------------------|-------------------------------|--------------------|---------------------------------------|
| 1uestras Estadísticas      |               | por responder | Participación por número de asignaturas | Participación por número de profesores | Participación por estudiantes | Resultados conteos | Participación por número de encuestas |

# FUNCIONALIDAD TABLA DINÁMICA

Permite armar tablas dinámicas con los filtros elegidos. Ejemplo:

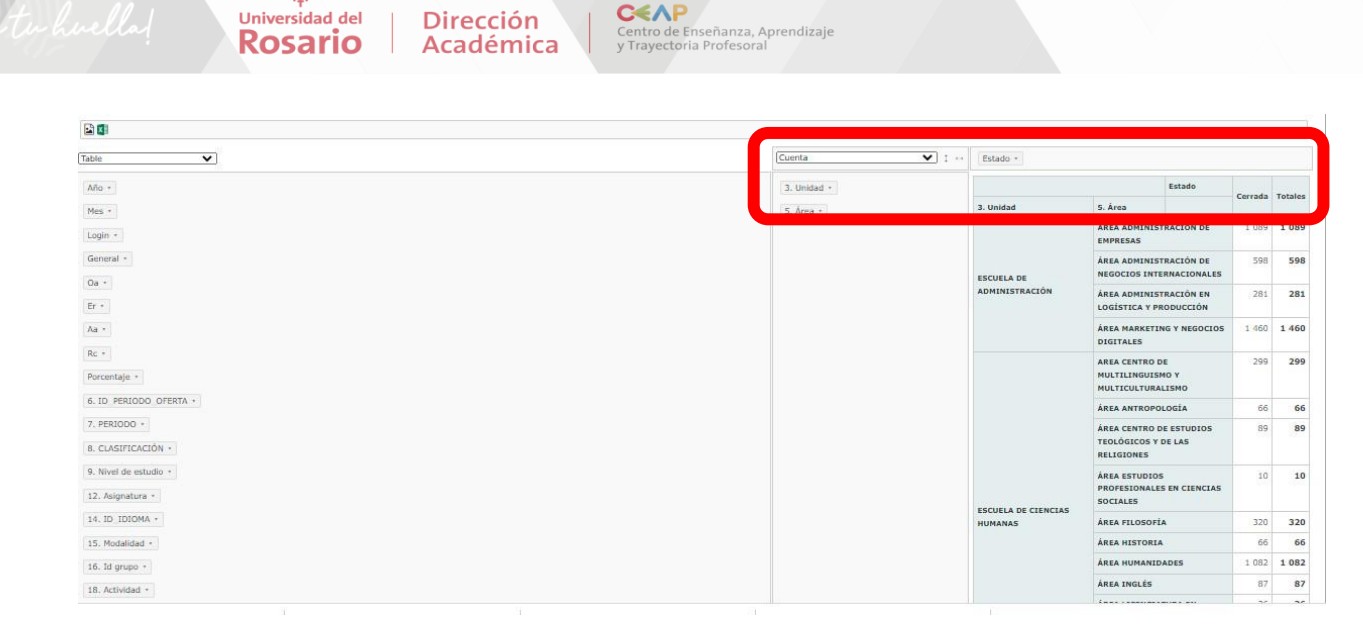

# **II. BOTÓN ESTADISTICAS**

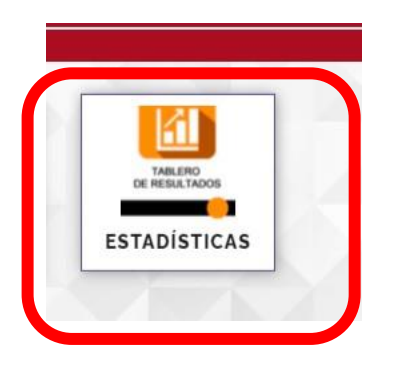

# PESTAÑA ESTADISTICAS

Visualiza tableros con el promedio institucional, el promedio de la unidad y por las áreas que componen así como por niveles de formación desagregados.

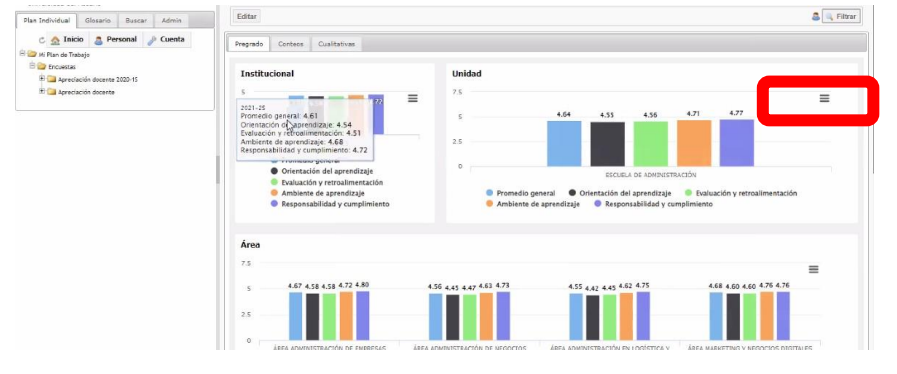

# PESTAÑA CONTEOS

Universidad del

Rosario

Presenta los resultados de los conteos de las preguntas cualitativas sobre las imágenes que representan la experiencia de aprendizaje en este curso, las cualidades del profesor que hicieron que este curso sea considerado una buena experiencia de aprendizaje y de la pregunta ¿cuánto aprendiste en este curso? Pueden descargarse en diferentes formatos.

Centro de Enseñanza, Aprendizaje y Trayectoria Profesoral

C€∧P

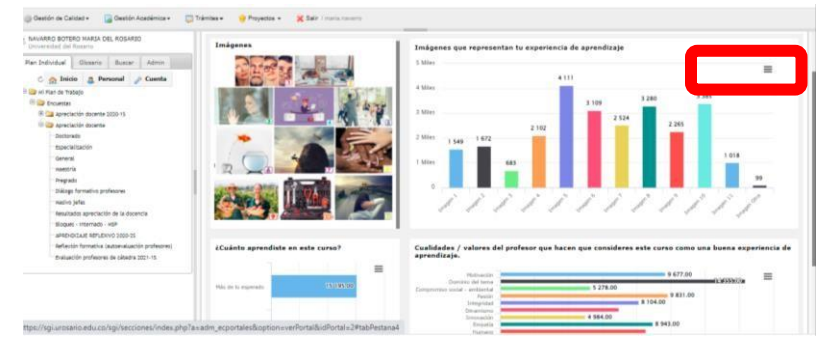

Dirección

Académica

# PESTAÑA IMÁGENES

Presenta las nubes de palabras que se conforman con las justificaciones de la elección de las imágenes por parte de los estudiantes. Una nube de palabras o nube de etiquetas es una representación visual de las palabras que conforman un texto, en donde el tamaño es mayor para las palabras que aparecen con más frecuencia.

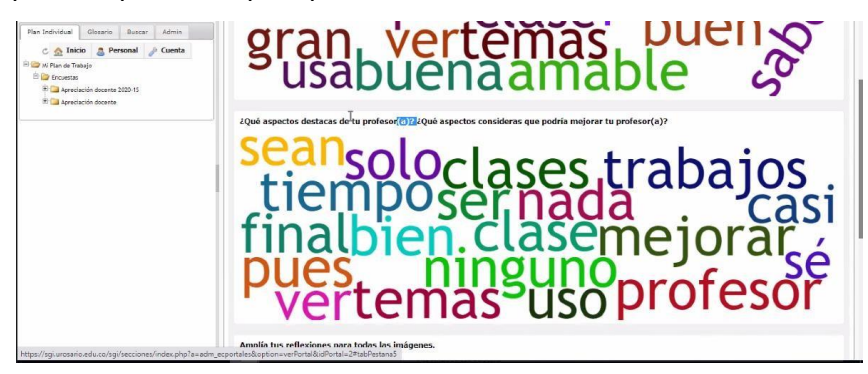

Si tienes preguntas escríbenos: apreciacion.docente@urosario.edu.co